# Участь в закупівлі з електронним варіантом заповнення вимог статті 17 ЗУ «Про публічні закупівлі».

## КРОК 1

Перш ніж приймати участь в закупівлі, потрібно переконатися, що кабінет організації в статусі зареєстровано. А також переконатися, що ви маєте необхідну суму коштів на балансі профіля.

## КРОК 2. Поповнення кабінету

Відкриваємо розділ **Профіль** та в ньому обираємо підрозділ **Розрахунки**. Натискаємо **Рахунок на поповнення**.

|                         | ЗАКУПІВЛІ          | РІЧНІ ПЛАНИ            | Договори           | ПРОФІЛЬ       |       |  |
|-------------------------|--------------------|------------------------|--------------------|---------------|-------|--|
| Повідомлення            | Користувач         | Учасник Проп           | озиції Співробітни | ки Розрахунки | Звіти |  |
|                         | Пошук розрахунків  |                        |                    |               |       |  |
|                         | Ν                  | Р тендера Співробітник | Очистити фільтри   | шук           |       |  |
| Рахунок на поповнени    | ня Вивести кошти Е | Відеоінструкція        |                    |               |       |  |
| Наявні кошти: 0.00 грн. |                    |                        |                    |               |       |  |

Сума коштів, яка має бути мінімально на рахунку кабінета, залежить від очікуваної вартості закупівлі. Відповідно до постанови Кабінету Міністрів України від 24 лютого 2016 р. № 166 «Про затвердження Порядку функціонування електронної системи закупівель та проведення авторизації електронних майданчиків».

| стувач    | Сформувати рахунок         |         | ×         |  |
|-----------|----------------------------|---------|-----------|--|
|           | Сума поповнення            |         |           |  |
|           | 1000                       |         |           |  |
| ести кошт | ПДВ 166.67                 |         |           |  |
|           |                            | Закрити | Надіслати |  |
|           | Документ: 01_3253253251-61 |         |           |  |

У вікні що з'явиться прописуємо суму коштів яку збираєтесь перерахувати та натискаємо Надіслати.

Далі потрібно натиснути **Переглянути,** щоб роздрукувати або зберегти платіжку.

# КРОК 3. Пошук закупівлі

| Учасники                         | ЗАКУПІВЛІ                                          | РІЧНІ ПЛАНИ     | Договори            | ПРОФІЛЬ              |                |  |
|----------------------------------|----------------------------------------------------|-----------------|---------------------|----------------------|----------------|--|
| Пошук закупівлі                  |                                                    |                 |                     |                      |                |  |
| Відстежую Власні Беру            | Відстежую 🖉 Власні 🖉 Беру участь 🖉 Участь компанії |                 |                     |                      |                |  |
| Назва товару, код товару, ЄДРПОУ |                                                    |                 |                     |                      | <b>Q</b> Пошук |  |
| ДК021:2015 Регіон                | № закупівлі Замовник                               | Дата Бюджет Про | оцедура Статус Спис | сок Очистити фільтри |                |  |

Переходимо в розділ **Закупівл**і. Тут, використовуючи різні фільтри Ви можете знайти цікаву для Вас закупівлю. Потім натискаємо **Детальніше**.

| [ТЕСТУВАННЯ] Ново<br>UA-2020-12-04-000052-b<br>Відкриті торги<br>Очікування пропозицій                                            | орічні ялинки<br>Завершення: 04.12.2020 12:15 | Замовник<br>ДП Уловець Н.П<br>эхв. | Загальний бюджет:<br><b>500000 грн.</b><br><u>Детальніше</u><br><u>Спостерігати</u> |
|----------------------------------------------------------------------------------------------------|-----------------------------------------------|------------------------------------|-------------------------------------------------------------------------------------|
| [ТЕСТУВАННЯ] хОРОШИЙ НАСТРІЙ<br>UA-2020-12-04-000053-b<br>Відкриті торги<br>Очікування пропозицій<br>Завершення: 04.12.2020 13:00 |                                               | Замовник<br>ДП Уловець Н.П         | Загальний бюджет:<br>1000000 грн.<br>Детальніше<br>Спостерігати                     |

# КРОК 4. Подання цінової пропозиції

Зайшовши в закупівлю потрібно ознайомитися з вимогами замовника. Перевірити Розділ Документи закупівлі, скачати тендерну документацію та ознайомитись. А також потрібно переглянути розділ «Підстави для відмови в участі у процедурі закупівлі» із вимогами по статті 17, які з 03.12.2020 року вже зазначаються Замовником в електронному вигляді. Кожну вимогу необхідно відкрити та переглянути, щоб зрозуміти яким чином у пропозиції надавати підтвердження.

| Ru |                                                                                      |  |  |
|----|--------------------------------------------------------------------------------------|--|--|
| Dq | инення элочины, учинения з корисливия мотивы •                                       |  |  |
| Вч | инення економічних правопорушень •                                                   |  |  |
| Вч | инення корупційних правопорушень •                                                   |  |  |
| Вч | инення правопорушень, пов'язаних з використанням дитячої праці чи будь-якими формами |  |  |
| то | торгівлі людьми •                                                                    |  |  |
| 3a | боргованість зі сплати податків і зборів (обов'язкових платежів) 오                   |  |  |
| Пс | орушення справ про банкрутство •                                                     |  |  |
| Ви | иявлення факту зв'язку учасника з іншими учасниками процедури або замовником •       |  |  |
| Br | иявлення факту наміру впливу на прийняття рішення замовника 오                        |  |  |
| Ha | аявність інших підстав для відмови в участі у процедурі закупівлі •                  |  |  |
| M  | ова (мови) якою (якими) повинні готуватися тендерні пропозиції 🔍                     |  |  |

Якщо в закупівлі наявні Гарантійне забезпечення тендерної пропозиції або Забезпечення виконання договору, то під критеріями буде зазначено повний опис умов та розміру надання забезпечення.

Підстави для відмови в участі у процедурі закупівлі •

Вчинення злочинів, учинених з корисливих мотивів •

Вчинення економічних правопорушень •

Вчинення корупційних правопорушень •

Вчинення правопорушень, пов'язаних з використанням дитячої праці чи будь-якими формами торгівлі людьми •

Заборгованість зі сплати податків і зборів (обов'язкових платежів) 오

Порушення справ про банкрутство •

Виявлення факту зв'язку учасника з іншими учасниками процедури або замовником •

Виявлення факту наміру впливу на прийняття рішення замовника 오

Наявність інших підстав для відмови в участі у процедурі закупівлі 오

Гарантійне забезпечення та забезпечення виконання умов договору •

Забезпечення виконання договору 오

Забезпечення тендерних пропозицій •

Мова (мови), якою (якими) повинні готуватися тендерні пропозиції •

Мова (мови), якою (якими) повинні готуватися тендерні пропозиції •

Коли документи для участі готові, у правому куті натискаємо кнопку **Подати пропозицію.** Якщо в закупівлі кілька лотів, то подання пропозиції саме в цій вкладці означає, що Ви приймаєте участь в усіх лотах одразу.

Якщо Вас цікавить окремий лот, то потрібно відкрити інформацію по лоту та натиснути **Подати пропозицію на лот №.** 

🕒 Повернутися до списку закупівель

## Закупівля [ТЕСТУВАННЯ] ТЕСТ ВІДКРИТІ ТОРГИ Офісне приладдя від Сільська рада Ромашка .

Статус: Очікування пропозицій Остання зміна: 24.05.2021 09:22 Питання 0 Вимоги та скарги 0 Переглянути відгуки в Dozorro Тип закупівлі: Відкриті торги Тендер: UA-2021-05-24-000168-c Тендер ID: 9b590c9dd16e449ba147bd1cf9400ced План: UA-P-2021-05-24-000161-c С Перейти до плану закупівлі Очікувана вартість: 240 000.00 грн. Прийом пропозицій до: 09.06.2021 09:00

Замовник: Сільська рада Ромашка

Контактний телефон: +380664543434

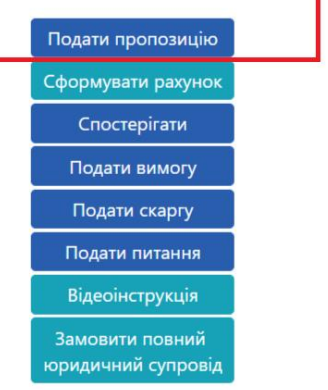

Далі ставимо позначку підтвердження відповідності критеріям прийнятності, встановлених замовником в тендерній документації, відповідно до статті 16 та заповнюємо поле Ціна, автоматично сюди підтягується очікувана вартість закупівлі, але ви можете змінити її на власну. Та натискаємо Зберегти.

| 😋 Повернутися до закупівлі                                                                                                    |
|----------------------------------------------------------------------------------------------------|
| [ТЕСТУВАННЯ] ТЕСТ ВІДКРИТІ ТОРГИ Офісне приладдя                                                                                                    |
| Тендер: Остання зміна:                                                                                                    |
| UA-2021-05-24-000168-c                                                                                                    |
| Підтверджую відповідність критеріям прийнятності, встановлених замовником в тендерній документації, відповідно до статті 16 Закону України<br>'Про публічні закупівлі' |
| Ціна *                                                                                                    |
| 240000                                                                                                    |
| Інформація про субпідрядника                                                                                                    |
|                                                                                                    |
| Зберегти                                                                                                    |
| Підстави для відмови в участі у процедурі закупівлі 오                                                                                                    |
| Вчинення злочинів, учинених з корисливих мотивів 오                                                                                                    |
| Вчинення економічних правопорушень •                                                                                                    |
| Вчинення корупційних правопорушень •                                                                                                    |
| Вчинення правопорушень, пов'язаних з використанням дитячої праці чи будь-якими формами<br>торгівлі людьми •                                                            |
| Заборгованість зі сплати податків і зборів (обов'язкових платежів) 오                                                                                                   |
| Порушення справ про банкрутство •                                                                                                    |
| Наявність інших підстав для відмови в участі у процедурі закупівлі 鱼                                                                                                   |
| Забезпечення виконання договору •                                                                                                    |
| Забезпечення тендерних пропозицій •                                                                                                    |
| Мова (мови), якою (якими) повинні готуватися тендерні пропозиції 오                                                                                                    |

## КРОК 5. Завантаження документів

Після збереження у вас з'являться нові кнопки. Натискаємо **Додати документ** та завантажуємо документи відповідно до Типів файлів. Під час надання відповіді на підстави для відмови в закупівлі в електронних полях, Ви зможете зазначати потрібний файл під відповідну підставу, якщо замовник вимагав підтвердження у вигляді документа.

Навпроти кожного документу буде кнопка Оновити та Видалити за допомогою яких Ви можете замінити документ або видалити.

## КРОК 6. Заповнення підстав відмови в участі у закупівлі

| Має надати підтвердження по критер                                                                                                    | ію                                                                                                    | Чого стосується к                                                                                                    | ритерій                                                                                                    |
|----------------------------------------------------------------------------------------------------|----------------------------------------------------------------------------------------------------|----------------------------------------------------------------------------------------------------|----------------------------------------------------------------------------------------------------|
| Лосилання на законолавст                                                                                                    | BO <b>9</b>                                                                                                    | Тендер                                                                                                    |                                                                                                    |
|                                                                                                    |                                                                                                    |                                                                                                    |                                                                                                    |
| трупа вимог                                                                                                    |                                                                                                    |                                                                                                    |                                                                                                    |
| Учасник фізична особа підтверджує, що                                                                                                    |                                                                                                    |                                                                                                    |                                                                                                    |
|                                                                                                    |                                                                                                    |                                                                                                    |                                                                                                    |
| пов'язане з хабарництвом та відмивання                                                                                                    | ли закупівлі, не була засудя<br>ям коштів), судимість з якої :                                                                                                    | жена за кримінальне прав<br>знято або погашено у вста                                                                  | порушення, вчинене з корисливих моти<br>новленому законом порядку                                                                                                    |
| <b>тип даних</b><br>Ознака                                                                                                    | <b>значення, яке оч</b><br>Так                                                                                                    | ікується                                                                                                    | <b>Статус</b><br>Активна                                                                                                    |
| Спосіб підтвердження                                                                                                    |                                                                                                    |                                                                                                    |                                                                                                    |
| Назва                                                                                                    | Опис                                                                                                    |                                                                                                    | Тип                                                                                                    |
| _                                                                                                    |                                                                                                    |                                                                                                    | Документ                                                                                                    |
| I рупа вимог                                                                                                    |                                                                                                    |                                                                                                    |                                                                                                    |
| Прибрати відповіді                                                                                                    |                                                                                                    |                                                                                                    |                                                                                                    |
| Учасник юридична особа підтверджує, ц                                                                                                    | цо                                                                                                    |                                                                                                    |                                                                                                    |
|                                                                                                    |                                                                                                    |                                                                                                    |                                                                                                    |
| служоова (посадова) особа учасника пр<br>переговорної процедури закупівлі), не б                                                                                                    | юцедури закупівлі, яка підпі<br>була засуджена за криміналь                                                                                                    | исала тендерну пропозиці<br>ьне правопорушення, вчин                                                                   | ю (аоо уповноважена на підписання дого<br>нене з корисливих мотивів (зокрема, пов                                                                                              |
| хабарництвом, шахрайством та відмива<br>тип даних                                                                                                    | нням коштів), судимість з як<br>значення, яке оч                                                                                                    | ої знято або погашено у в<br><b>ікується</b>                                                                           | становленому законом порядку<br>Статус                                                                                                    |
| Ознака                                                                                                    | Так                                                                                                    | ,                                                                                                    | Активна                                                                                                    |
| Спосіб підтвердження                                                                                                    |                                                                                                    |                                                                                                    |                                                                                                    |
| Назва                                                                                                    | Опис                                                                                                    |                                                                                                    | Тип                                                                                                    |
| <b>B</b> <sup>1</sup>                                                                                                    |                                                                                                    |                                                                                                    | Документ                                                                                                    |
|                                                                                                    |                                                                                                    |                                                                                                    |                                                                                                    |
|                                                                                                    |                                                                                                    |                                                                                                    |                                                                                                    |
| Значення                                                                                                    |                                                                                                    |                                                                                                    |                                                                                                    |
| Значення<br>Так                                                                                                    |                                                                                                    |                                                                                                    |                                                                                                    |
| значення<br>Так<br>Відповідь                                                                                                    |                                                                                                    |                                                                                                    |                                                                                                    |
| Значення<br>Так<br>Відповідь<br>Назва                                                                                                    | Тип                                                                                                    |                                                                                                    | Документ *                                                                                                    |
| Значення<br>Так<br>Відповідь<br>Назва<br>ТЕСТ ТЕСТ                                                                                                    | <b>Тип</b><br>Документ                                                                                                    |                                                                                                    | <b>Документ *</b><br>ДОВІДКА.pdf                                                                                                    |
| Значення<br>Так<br>Відповідь<br>Назва<br>ТЕСТ ТЕСТ                                                                                                    | Тип<br>Документ                                                                                                    |                                                                                                    | <b>Документ</b> *<br>ДОВІДКА.pdf                                                                                                    |
| Значення<br>Так<br>Відповідь<br>Назва<br>ТЕСТ ТЕСТ<br>Вчинення економічних пра                                                                                                    | Тип<br>Документ<br>ВОПОРУШЕНЬ Ф                                                                                                    | Yoro crocustics of                                                                                                    | <b>Документ *</b><br>ДОВІДКА.pdf                                                                                                    |
| Значення<br>Так<br>Відповідь<br>Назва<br>ТЕСТ ТЕСТ<br>Вчинення економічних пра<br>Має надати підтвердження по критер<br>Учасник                                                                                                    | Тип<br>Документ<br>ВОПОРУШЕНЬ Ф<br>ію                                                                                                    | <b>Чого стосується к</b><br>Тендер                                                                                     | <b>Документ *</b><br>ДОВІДКА.pdf<br>ритерій                                                                                                    |
| Значення<br>Так<br>Відповідь<br>Назва<br>ТЕСТ ТЕСТ<br>Вчинення економічних пра<br>Має надати підтвердження по критер<br>Учасник<br>Посилання на законодавст                                                                                                    | Тип<br>Документ<br>Вопорушень Ф<br>ію<br>Во Ф                                                                                                    | <b>Чого стосується к</b><br>Тендер                                                                                     | <b>Документ *</b><br>ДОВІДКА.pdf<br>ритерій                                                                                                    |
| Значення<br>Так<br>Відповідь<br>Назва<br>ТЕСТ ТЕСТ<br>Вчинення економічних пра<br>Має надати підтвердження по критер<br>Учасник<br>Посилання на законодавст<br>Група вимог                                                                                                    | Тип<br>Документ<br>ВОПОРУШЕНЬ Ф<br>ію<br>ВО Ф                                                                                                    | <b>Чого стосується к</b><br>Тендер                                                                                     | Документ *<br>ДОВІДКА.pdf<br>ритерій                                                                                                    |
| Значення<br>Так<br>Відповідь<br>Назва<br>ТЕСТ ТЕСТ<br>Вчинення економічних пра<br>Має надати підтвердження по критер<br>Учасник<br>Посилання на законодавст<br>Група вимог<br>Додати відповілі                                                                                                    | Тип<br>Документ<br>ВОПОРУШЕНЬ Ф<br>ію<br>ВО Ф                                                                                                    | <b>Чого стосується к</b><br>Тендер                                                                                     | Документ *<br>ДОВІДКА.pdf<br>ритерій                                                                                                    |
| Значення<br>Так<br>Відповідь<br>Назва<br>ТЕСТ ТЕСТ<br>Вчинення економічних пра<br>Має надати підтвердження по критер<br>Учасник<br>Посилання на законодавст<br>Група вимог<br>Додати відповіді<br>Учасник підтверджує, що                                                                                                    | Тип<br>Документ<br>Вопорушень ●<br>ію<br>Во ●                                                                                                    | <b>Чого стосується к</b><br>Тендер                                                                                     | <b>Документ *</b><br>ДОВІДКА.pdf<br>ритерій                                                                                                    |
| Значення<br>Так<br>Відповідь<br>Назва<br>ТЕСТ ТЕСТ<br>Вчинення економічних пра<br>Має надати підтвердження по критер<br>Учасник<br>Посилання на законодавст<br>Група вимог<br>Додати відповіді<br>Учасник підтверджує, що<br>Вимога                                                                                                    | Тип<br>Документ<br>ВОПОРУШЕНЬ Ф<br>ію<br>ВО Ф                                                                                                    | <b>Чого стосується к</b><br>Тендер                                                                                     | <b>Документ *</b><br>ДОВІДКА.pdf<br>ритерій                                                                                                    |
| Значення<br>Так<br>Відповідь<br>Назва<br>ТЕСТ ТЕСТ<br>Вчинення економічних пра<br>Має надати підтвердження по критер<br>Учасник<br>Посилання на законодавст<br>Група вимог<br>Додати відповіді<br>Учасник підтверджує, що<br>Вимога<br>Суб'єкт господарювання (учасник) протя                                                                                                    | Тип<br>Документ<br>ВОПОРУШЕНЬ О<br>ію<br>ВО О                                                                                                    | <b>Чого стосується к</b><br>Тендер<br>е притягувався до відповід                                                       | Документ *<br>ДОВІДКА.pdf<br>ритерій<br>альності за порушення, передбачене пун                                                                                                 |
| Значення<br>Так<br>Відповідь<br>Назва<br>ТЕСТ ТЕСТ<br>Вчинення економічних пра<br>Має надати підтвердження по критер<br>Учасник<br>Посилання на законодавст<br>Група вимог<br>Додати відповіді<br>Учасник підтверджує, що<br>Вимога<br>Суб'єкт господарювання (учасник) протя<br>частини другої статті 6, пунктом 1 статті<br>дій, що стосуються спотворення результ                                                      | Тип<br>Документ<br>ВОПОРУШЕНЬ Ф<br>ію<br>ВО Ф<br>атом останніх трьох років не<br>50 Закону України "Про захи<br>атів тендерів                                                                          | <b>Чого стосується к</b><br>Тендер<br>е притягувався до відповід<br>ист економічної конкурені                          | Документ *<br>ДОВІДКА.pdf<br>ритерій<br>альності за порушення, передбачене пун<br>ції", у вигляді вчинення антиконкурентни                                                     |
| Значення<br>Так<br>Відповідь<br>Назва<br>ТЕСТ ТЕСТ<br>Вчинення економічних пра<br>Має надати підтвердження по критер<br>Учасник<br>Посилання на законодавст<br>Група вимог<br>Додати відповіді<br>Учасник підтверджує, що<br>Вимога<br>Суб'єкт господарювання (учасник) протя<br>частини другої статті 6, пунктом 1 статті<br>дій, що стосуються спотворення результ<br>тип даних                                         | Тип<br>Документ<br>ВОПОРУШЕНЬ Ф<br>ію<br>ВО Ф<br>ягом останніх трьох років не<br>50 Закону України "Про захи<br>атів тендерів<br>Значення, яке оч                                                      | Чого стосується к<br>Тендер<br>е притягувався до відповід<br>ист економічної конкурент<br>ікується                     | Документ *<br>ДОВІДКА.pdf<br>ритерій<br>альності за порушення, передбачене пун<br>ції", у вигляді вчинення антиконкурентни<br>Статус                                           |
| Значення<br>Так<br>Відповідь<br>Назва<br>ТЕСТ ТЕСТ<br>Вчинення економічних пра<br>Має надати підтвердження по критер<br>Учасник<br>Посилання на законодавст<br>Група вимог<br>Додати відповіді<br>Учасник підтверджує, що<br>Вимога<br>Суб'єкт господарювання (учасник) протя<br>частини другої статті 6, пунктом 1 статті<br>дій, що стосуються спотворення результ<br>тип даних<br>Ознака                               | Тип<br>Документ<br>ВОПОРУШЕНЬ •<br>ію<br>ВО •<br>агом останніх трьох років не<br>50 Закону України "Про захи<br>атів тендерів<br>значення, яке оч<br>Так                                               | Чого стосується к<br>Тендер<br>е притягувався до відповід<br>ист економічної конкуренц<br>ікується                     | Документ *<br>ДОВІДКА.pdf<br>ритерій<br>альності за порушення, передбачене пун<br>цїї", у вигляді вчинення антиконкурентни:<br>Статус<br>Активна                               |
| Значення<br>Так<br>Відповідь<br>Назва<br>ТЕСТ ТЕСТ<br>Вчинення економічних пра<br>Має надати підтвердження по критер<br>Учасник<br>Посилання на законодавст<br>Група вимог<br>Додати відповіді<br>Учасник підтверджує, що<br>Вимога<br>Суб'єкт господарювання (учасник) протя<br>частини другої статті 6, пунктом 1 статті<br>дій, що стосуються спотворення результ<br>тип даних<br>Ознака<br>Вчинення корупційних прата | Тип<br>Документ<br>ВОПОРУШЕНЬ Ф<br>ію<br>ВО Ф<br>атом останніх трьох років не<br>50 Закону України "Про заки<br>атів тендерів<br>значення, яке оч<br>Так<br>ВОПОРУШЕНЬ Ф                               | <b>Чого стосується к</b><br>Тендер<br>е притягувався до відповід<br>ист економічної конкуренц<br><b>ікується</b>       | Документ *<br>ДОВІДКА.pdf<br>ритерій<br>альності за порушення, передбачене пун<br>ції", у вигляді вчинення антиконкурентни<br>Статус<br>Активна                                |
| Значення<br>Так<br>Відповідь<br>Назва<br>ТЕСТ ТЕСТ<br>Вчинення економічних пра<br>Має надати підтвердження по критер<br>Учасник<br>Посилання на законодавст<br>Група вимог<br>Додати відповіді<br>Учасник підтверджує, що<br>Вимога<br>Суб'єкт господарювання (учасник) протя<br>частини другої статті 6, пунктом 1 статті<br>дій, що стосуються спотворення результ<br>тип даних<br>Ознака<br>Вчинення корупційних пран  | Тип<br>Документ<br>Вопорушень Ф<br>ію<br>ВО Ф<br>во Ф<br>атом останніх трьох років не<br>50 Закону України "Про захи<br>атів тендерів<br>значення, яке оч<br>Так<br>ВОПОРУШЕНЬ Ф<br>пов'язаних з викор | Чого стосується к<br>Тендер<br>е притягувався до відповід<br>ист економічної конкуренн<br>ікується<br>ОИСТАННЯМ ДИТЯЧО | Документ *<br>ДОВІДКА.pdf<br>ритерій<br>альності за порушення, передбачене пун<br>ції", у вигляді вчинення антиконкурентни:<br>Статус<br>Активна<br>ї праці чи будь-якими форм |

Порушення справ про банкрутство •

Відкриваємо кожну підставу та надаємо відповідь, обираючи спосіб вказаний замовником у вимозі. У деяких підставах може бути кілька груп вимог, на які маєте надавати відповіді. Або потрібно обрати один з варіантів відповіді, як в підставі **Вчинення злочинів**, **учинених з корисливих мотивів**, тут потрібно обрати відповідь в залежності від форми власності учасника, який подає пропозицію. Якщо участь у закупівлі буде здійснюватись від фізичної особи, то надаємо відповідь під вимогою для фізичних осіб, якщо від юридичної особи, то під вимогою для юридичних осіб.

| Вчинення злочинів, учинених                                                                                                    | з корисливих мотивів 🔍                                                                                                    |                                                                                                    |
|----------------------------------------------------------------------------------------------------|----------------------------------------------------------------------------------------------------|----------------------------------------------------------------------------------------------------|
| <b>Має надати підтвердження по критерію</b><br>Учасник                                                                                 | <b>Чого стос</b><br>Тендер                                                                                                    | ується критерій                                                                                                    |
| Посилання на законодавство                                                                                                    | 0                                                                                                    |                                                                                                    |
| Група вимог                                                                                                    |                                                                                                    |                                                                                                    |
| Додати відповіді                                                                                                    |                                                                                                    |                                                                                                    |
| <br>Учасник фізична особа підтверджує, що                                                                                              |                                                                                                    |                                                                                                    |
| Вимога                                                                                                    |                                                                                                    |                                                                                                    |
| Фізична особа, яка є учасником процедури з<br>(зокрема, пов'язане з хабарництвом та відмі                                              | закупівлі, не була засуджена за криміна.<br>иванням коштів), судимість з якої знято                                            | льне правопорушення, вчинене з корисливих мотивів<br>або погашено у встановленому законом порядку                                                              |
| тип даних                                                                                                    | значення, яке очікується                                                                                                    | Статус                                                                                                    |
| Ознака                                                                                                    | Так                                                                                                    | Активна                                                                                                    |
| Спосіб підтвердження                                                                                                    |                                                                                                    |                                                                                                    |
| Назва                                                                                                    | Опис                                                                                                    | Тип                                                                                                    |
|                                                                                                    |                                                                                                    | Документ                                                                                                    |
| Додати відповіді                                                                                                    |                                                                                                    |                                                                                                    |
| Учасник юридична особа підтверджує що                                                                                                  |                                                                                                    |                                                                                                    |
| Рим на се со со надисти се со со надиверджуе, що                                                                                       |                                                                                                    |                                                                                                    |
| вимога                                                                                                    |                                                                                                    |                                                                                                    |
| Службова (посадова) особа учасника проце,<br>разі переговорної процедури закупівлі), не (<br>з хабарництвом, шахрайством та відмивання | дури закупівлі, яка підписала тендерну і<br>була засуджена за кримінальне правопо<br>ям коштів), судимість з якої знято або по | пропозицію (або уповноважена на підписання договору в<br>орушення, вчинене з корисливих мотивів (зокрема, пов'язане<br>огашено у встановленому законом порядку |
| тип даних                                                                                                    | значення, яке очікується                                                                                                    | Статус                                                                                                    |
| Ознака                                                                                                    | Так                                                                                                    | Активна                                                                                                    |
| Спосіб підтвердження                                                                                                    |                                                                                                    |                                                                                                    |
| Назва                                                                                                    | Опис                                                                                                    | Тип                                                                                                    |

Якщо випадково обрали не свій варіант відповіді, потрібно **Прибрати відповіді** та оновити сторінку або зберегти пропозицію. Після цього з'явиться можливість обрати відповідь на вимогу ще раз.

Для прикладу розглянемо ще підставу Заборгованість із сплати податків і зборів:

Під час заповнення інформації стосовно заборгованості з податків та зборів учасник може обрати один з варіантів:

- 1. Учасник процедури закупівлі не має заборгованість із сплати податків і зборів (обов'язкових платежів)
- 2. Учасник процедури закупівлі має заборгованість зі сплати податків і зборів (обов'язкових платежів)

Звертаємо увагу на зміст Вимоги, на яку Ви надаєте відповідь. Якщо у вас не має заборгованості із сплати податків натискаємо Додати Відповіді (яке відноситься до першої групи вимог). Якщо ви маєте заборгованість із сплати податків натискаємо Дати відповіді, але в наступній групі вимог.

| Заборгованість зі сплати подат                                          | ків і зборів (обов'язкових платежів) 오                                                       |
|-------------------------------------------------------------------------|----------------------------------------------------------------------------------------------|
| Має надати підтвердження по критерію<br>Учасник                         | <b>Чого стосується критерій</b><br>Тендер                                                    |
| Посилання на законодавство                                              | 0                                                                                            |
| Група вимог                                                             |                                                                                              |
| Додати відповіді                                                        |                                                                                              |
| Учасник підтверджує, що                                                 |                                                                                              |
| Вимога                                                                  |                                                                                              |
| Він не має заборгованості зі сплати податків                            | зборів (обов'язкових платежів)                                                               |
| <b>тип даних</b><br>Ознака                                              | значення, яке очікується<br>Так                                                              |
| Група вимог                                                             |                                                                                              |
| Лодати відповіді                                                        |                                                                                              |
| Учасник підтверджує що                                                  |                                                                                              |
| Вимога                                                                  |                                                                                              |
| Він має заборгованість зі сплати податків і зб                          | орів (обов'язкових платежів)                                                                 |
| тип даних                                                               | значення, яке очікується                                                                     |
| Ознака                                                                  | Так                                                                                          |
| Вимога                                                                  |                                                                                              |
| Сума існуючої заборгованості                                            |                                                                                              |
| тип даних<br>Число                                                      | значення, яке очікується                                                                     |
| Вимога                                                                  |                                                                                              |
| Характер існуючої заборгованості                                        |                                                                                              |
| тип даних                                                               | значення, яке очікується                                                                     |
| Вимога                                                                  |                                                                                              |
|                                                                         |                                                                                              |
| причина виникнення існуючої заборгованос<br>тип даних                   | значення, яке очікується                                                                     |
| Текст                                                                   |                                                                                              |
| Вимога                                                                  |                                                                                              |
| Учасник здійснив заходи щодо розстрочення<br>реєстрації такого учасника | і відстрочення такої заборгованості у порядку та на умовах, визначених законодавством країни |
| тип даних                                                               | значення, яке очікується                                                                     |

**значення, яке очіку** Так

Ознака

Якщо ви маєте заборгованість із сплати податків потрібно надати роз'яснення стосовно кожного питання, у Вас з'явиться можливість вказати такі значення:

- ▶ Суму існуючої заборгованості (повинно бути ціле число);
- > Характер існуючої заборгованості;
- > Причина виникнення існуючої заборгованості;
- Учасник здійснив заходи щодо розстрочення і відстрочення такої заборгованості.

| Прибрати відповіді                                                          |                                                                                            |
|-----------------------------------------------------------------------------|--------------------------------------------------------------------------------------------|
| Учасник підтверджує, що                                                     |                                                                                            |
| Вимога                                                                      |                                                                                            |
| Він має заборгованість зі сплати податків і збор                            | ів (обов'язкових платежів)                                                                 |
| <b>тип даних</b><br>Ознака                                                  | <b>значення, яке очікується</b><br>Так                                                     |
| Відповідь на вимогу                                                         |                                                                                            |
| Значення                                                                    |                                                                                            |
| Так                                                                         |                                                                                            |
| Вимога                                                                      |                                                                                            |
| Сума існуючої заборгованості                                                | ]                                                                                          |
| <b>тип даних</b><br>Число                                                   | значення, яке очікується                                                                   |
| Відповідь на вимогу                                                         |                                                                                            |
| Значення *                                                                  |                                                                                            |
|                                                                             |                                                                                            |
| Вимога                                                                      |                                                                                            |
| Характер існуючої заборгованості                                            |                                                                                            |
| <b>тип даних</b><br>Текст                                                   | значення, яке очікується                                                                   |
| Відповідь на вимогу                                                         |                                                                                            |
| Значення *                                                                  |                                                                                            |
|                                                                             |                                                                                            |
| Вимога                                                                      |                                                                                            |
| Причина виникнення існуючої заборгованості                                  |                                                                                            |
| <b>тип даних</b><br>Текст                                                   | значення, яке очікується                                                                   |
| Відповідь на вимогу                                                         |                                                                                            |
|                                                                             |                                                                                            |
| Значення *                                                                  |                                                                                            |
|                                                                             | <i>h</i>                                                                                   |
| Вимога                                                                      |                                                                                            |
| Учасник здійснив заходи щодо розстрочення і є<br>реєстрації такого учасника | зідстрочення такої заборгованості у порядку та на умовах, визначених законодавством країни |
| <b>тип даних</b>                                                            | значення, яке очікується                                                                   |
| Відповідь на вимогу                                                         | i un                                                                                       |
| Значения                                                                    |                                                                                            |
|                                                                             |                                                                                            |
| Так                                                                         |                                                                                            |

Також рекомендація періодично натискати Зберегти, адже час подання пропозиції збільшиться і при кожному оновлені дані можуть не зберегтись.

Якщо відкрити іншу підставу то функціонал буде схожим, в залежності яке підтвердження вимагає Замовник, Ви натискаєте **Надати відповіді** і заповнюєте електронні поля, якщо тип способу підтвердження «Заява» або обираєте документ з можливістю також прописати коментар для замовника, якщо тип способу підтвердження «Документ»

| Вимога                                                                   |                                                                                                    |                 |
|--------------------------------------------------------------------------|----------------------------------------------------------------------------------------------------|-----------------|
| Учасник процедури закупівлі не визнан                                    | у встановленому законом порядку банкрутом та стосовно нього не відкрита ліквідаційна прог                                                                                        | цедура          |
| <b>тип даних</b><br>Ознака                                               | <b>значення, яке очікується</b><br>Так                                                                                                    |                 |
| Спосіб підтвердження                                                     |                                                                                                    |                 |
| Назва                                                                    | Опис Тип<br>Заява                                                                                                    |                 |
| Відповідь на вимогу                                                      |                                                                                                    |                 |
| Значення                                                                 |                                                                                                    |                 |
| Так                                                                      |                                                                                                    |                 |
| Відповідь                                                                |                                                                                                    |                 |
| Назва                                                                    | Тип                                                                                                    |                 |
| ЗАЯВА                                                                    | Заява                                                                                                    |                 |
| Опис *                                                                   |                                                                                                    |                 |
| ЗАЯВА ТЕСТ ТЕСТ ЗАЯВА ТЕСТ ТЕСТ ЗА<br>ЗАЯВА ТЕСТ ТЕСТ ЗАЯВА ТЕСТ ТЕСТ ММ | A TECT TECT ЗАЯВА ТЕСТ ТЕСТ ЗАЯВА ТЕСТ ТЕСТ ЗАЯВА ТЕСТ ТЕСТ ЗАЯВА ТЕСТ ТЕСТ ЗАЯВА ТЕСТ<br>ІЗАЯВА ТЕСТ ТЕСТ ЗАЯВА ТЕСТ ТЕСТ МЗАЯВА ТЕСТ ТЕСТ ЗАЯВА ТЕСТ ТЕСТ ЗАЯВА ТЕСТ ТЕСТ ЗАЯВ | TECT<br>BA TECT |

## Спосіб підтвердження- Заява

# Спосіб підтвердження- Документ

| Прибрати відповіді                                                                                                |                                                                                                    |                                                                                                    |
|----------------------------------------------------------------------------------------------------|----------------------------------------------------------------------------------------------------|----------------------------------------------------------------------------------------------------|
| Учасник підтверджує, що                                                                                           |                                                                                                    |                                                                                                    |
| Вимога                                                                                                    |                                                                                                    |                                                                                                    |
| Суб'єкт господарювання (учасник) г<br>частини другої статті 6, пунктом 1 ст<br>дій, що стосуються спотворення рез | протягом останніх трьох років не притягу<br>гатті 50 Закону України "Про захист екон<br>зультатів тендерів | вався до відповідальності за порушення, передбачене пунктом 4<br>эмічної конкуренції", у вигляді вчинення антиконкурентних узгоджених |
| тип даних                                                                                                    | значення, яке очікується                                                                                   |                                                                                                    |
| Ознака                                                                                                    | Так                                                                                                    |                                                                                                    |
| Спосіб підтвердження                                                                                              |                                                                                                    |                                                                                                    |
| Назва                                                                                                    | Опис                                                                                                    | <b>Тип</b><br>Документ                                                                                                    |
| Відповідь на вимогу                                                                                               | •                                                                                                    |                                                                                                    |
| <b>Значення</b><br>Так                                                                                            |                                                                                                    |                                                                                                    |
| Відповідь                                                                                                    |                                                                                                    |                                                                                                    |
| Назва                                                                                                    | Тип                                                                                                    | Документ *                                                                                                    |
| ДОВІДКА                                                                                                    | Документ                                                                                                   | ДОВІДКА.pdf 🗸                                                                                                    |

У підставі «Забезпечення виконання договору» на момент подання пропозиції достатньо буде надати відповідь «Так», якщо Замовник обрав тип підтвердження «Документ», то таке підтвердження має додавати переможець закупівлі після проходження кваліфікації. Тип файлу при цьому має бути «Забезпечення виконання договору».

У підставі «Забезпечення тендерних пропозицій» потрібно надавати відповідь «Так», а також, якщо Замовник обрав тип підтвердження «Документ», то учасник має завантажити такий документ у тип «Документи, що підтверджують відповідність» або «Інші» та вказати на нього.

| Наявність інших підстав для віді                          | мови в участі у процедурі з            | акупівлі •               |  |
|-----------------------------------------------------------|----------------------------------------|--------------------------|--|
| Забезпечення виконання догов                              | ору 🖣                                  |                          |  |
| <b>Має надати підтвердження по критерію</b><br>Переможець | <b>Чого стосує</b><br>Тендер           | ться критерій            |  |
| Група вимог                                               |                                        |                          |  |
| Прибрати відповіді                                        |                                        |                          |  |
| Учасник підтверджує, що                                   |                                        |                          |  |
| Вимога                                                    |                                        |                          |  |
| Розмір та умови надання забезпечення викона               | ання договору про закупівлю            |                          |  |
| <b>тип даних</b><br>Ознака                                | <b>значення, яке очікується</b><br>Так | <b>Статус</b><br>Активна |  |
| Відповідь на вимогу                                       |                                        |                          |  |
| Значення                                                  |                                        |                          |  |
| Так                                                       |                                        |                          |  |
| Забезпечення тендерних пропо                              | зицій •                                |                          |  |
| Має надати підтвердження по критерію<br>Учасник           | <b>Чого стосує</b><br>Тендер           | ться критерій            |  |
| Посилання на законодавство                                | )                                      |                          |  |
| Група вимог                                               |                                        |                          |  |
| Прибрати відповіді                                        |                                        |                          |  |
| Учасник підтверджує, що                                   |                                        |                          |  |
| Вимога                                                    |                                        |                          |  |
| Вид та умови надання забезпечення тендерни                | к пропозицій                           | CTATVC                   |  |
| Ознака                                                    | Так                                    | Активна                  |  |
| Спосіб підтвердження                                      |                                        |                          |  |
| Назва                                                     | Опис                                   | Тип                      |  |
| <sup>тест</sup><br>Вілповіль на вимогу                    | тест                                   | Документ                 |  |
| Значення                                                  |                                        |                          |  |
| Так                                                       |                                        |                          |  |
| Відповідь                                                 |                                        |                          |  |
| Назва                                                     | Тип                                    |                          |  |
| тест                                                      | Документ                               |                          |  |
| Опис                                                      |                                        |                          |  |
| тест                                                      |                                        |                          |  |
| Документ *                                                |                                        |                          |  |
| ГАРАНТІЯ.pdf                                              | ×                                      |                          |  |

#### КРОК 7. Публікація та накладення КЕП

Натискаємо Опублікувати, чекаємо завершення публікації та підписуємо пропозицію електронним ключем. Вікно Накласти КЕП з'явиться автоматично після публікації пропозиції. Статус вашої пропозиції має бути Подано

Важливо!!! Публікація пропозиція може тривати деякий час, в залежності від кількості та розміру документів, які публікуються разом з пропозицією (чим більше документів, тим більше часу потрібно на передачу даних до центральної бази даних). В момент публікації пропозиції, не можна переривати та закривати вікно пропозиції, а також здійснювати нову спробу публікації пропозиції у іншій вкладці. Потрібно дочекатись повідомлення про публікацію пропозиції. Відповідне повідомлення з'явиться в момент публікації пропозиції та у повідомленнях Вашого профілю на майданчику.

| УКРАПИСЬКА<br>УНИВЕСРОАЛЬНА |                                 | Повідомлення ×                                                                                                    | 10 + 38 (044) 221-22-02<br>гаряча лінія | ргоz • ггс |
|-----------------------------|---------------------------------|----------------------------------------------------------------------------------------------------|-----------------------------------------|------------|
| tender:uub.com.ua           |                                 | Йде публікація пропозиції, очікуйте виконання…                                                                                                    | )В "Постачальник"                       | •          |
| 0.100                       |                                 | Шановний учаснику процедури закупівлі! Ваш запит направлено на опрацювання до центральної бази<br>даних публічних закупівель Prozorro.                                                                                                    |                                         |            |
| [TEC                        | СТУВАН                          | Обов'язково дочекайтеся завершення опрацювання запиту! Не закривайте вкладку веб-<br>браузера! Не здійснюйте спроби паралельного опублікування (подання) тендерної пропозиції<br>через кілька вкладок веб-браузерів!                                                       |                                         |            |
| <b>Тендер</b><br>UA-202     | <b>):</b><br>1-05-24-0001       | Будь-які спроби переривання обробки запиту можуть викликати повне, часткове та/або<br>подвійне передання інформації щодо Вашої тендерної пропозиції в електронному вигляді через<br>електронну систему закупівель до центральної бази даних публічних закупівель Prozorro. | чернетка                                |            |
|                             |                                 | Лише після успішного опублікування (подання) тендерної пропозиції в електронному вигляді через<br>електронну систему закупівель вкладка веб-браузера автоматично буде оновлена.                                                                                            |                                         |            |
| ☑ Підт<br>Про<br>Шію *      | тверджую відг<br>5 публічні зак | Додатково про успішне опублікування (подання) тендерної пропозиції Вас буде оповіщено в<br>особистому профілі та на електронну пошту, що вказана Вами в особистому профілі на електронному<br>майданчику.<br>Дякуємо за розуміння.                                         | 16 Закону України                       |            |
| 24000                       | 0<br>мація про суб              | Закрити                                                                                                    |                                         |            |
|                             |                                 |                                                                                                    |                                         |            |
| Збере                       | тти Опублік                     | увати Зняти                                                                                                    |                                         |            |
| Доданс                      | : 7 документ(і                  | B)                                                                                                    |                                         |            |
| Доку                        | менти пр                        | опозиції •                                                                                                    |                                         |            |

## КРОК 8. Аукціон

Якщо буде 2 і більше учасників, то в профілі Вам надійде повідомлення про встановлення дати та часу аукціону. Вам потрібно буде перейти за посиланням, яке з'явиться у закупівлі

| Статус:            | Тип закупівлі:                   | Очікувана вартість:          | Спостерігати    |
|--------------------|----------------------------------|------------------------------|-----------------|
| Період аукціону    | Спрощені/Допорогові закупівлі    | 57 900.00 грн.               |                 |
| Остання зміна:     | Тендер:                          | Прийом пропозицій до:        | Відеоінструкція |
| 01.06.2020 16:20   | UA-2020-05-25-003376-b           | 01.06.2020 16:20             |                 |
| Питання 0          | Тендер ID:                       | Посилання на аукціон         |                 |
| Вимоги та скарги 0 | 18687ad8892f4c658737b656285b2474 | [ no childrini ne dy kgion ] |                 |
|                    | E                                | замовник:                    |                 |

|                                                                              | ЗАКУПІВЛІ                                                                                | РІЧНІ ПЛАНИ         | РІЧНІ ПЛАНИ ДОГОВОРИ |                | ИЛЬ        |       |
|------------------------------------------------------------------------------|------------------------------------------------------------------------------------------|---------------------|----------------------|----------------|------------|-------|
| Повідомлення                                                                 | Користувач Учасни                                                                        | ік Підписка         | Пропозиції           | Співробітники  | Розрахунки | Звіти |
| Пошук повідомлень                                                            |                                                                                          |                     |                      |                |            |       |
|                                                                              | Nº те                                                                                    | ендеру Співробітник | Очистити фільтри     | <b>Ҳ</b> Пошук |            |       |
| Прочитано                                                                    | Видалити                                                                                 | Bci                 |                      |                |            |       |
| Всі                                                                          | Непрочитані                                                                              | ]                   |                      |                |            |       |
| ТЕСТ ВІДКРИ<br>UA-2020-11-2<br>27.11.2020 11:<br>Петров Петро<br>встановлено | ТІ ТОРГИ Кавові зерна<br>7-000118-с<br>04<br>володимирович<br>проведення аукціону з Поси | лання               |                      |                |            |       |

Зверніть увагу! Якщо це багатолотова закупівля то для кожного лоту посилання індивідуальне і буде знаходитись в інформації про лот.

При переході за посиланням на аукціон, система запитає у вас підтвердження умов аукціону. Потрібно ознайомитись з умовами та натиснути **Так**. І далі сформується реєстр учасників та порядок зниження ціни. Першим робить крок завжди той у кого ціна в попередньому раунді була найбільшою. Аукціон проходить у три раунди.

## КРОК 9. Кваліфікація

На даному етапі замовник має перевірити наявність документів, а також інформацію про предмет закупівлі який Ви йому пропонуєте. Якщо все влаштовує то Вас обирають переможцем. Але якщо Замовник направить Вам вимогу про усунення невідповідностей у документах пропозиції, то Вам необхідно буде завантажити виправлені документи, протягом 24 годин з моменту розміщення замовником в електронній системі закупівель повідомлення з вимогою про усунення таких невідповідностей.

Для цього потрібно Відкрити **Пропозицію** (де раніше завантажували документи) і натиснути **Додати документ**, а потім останньою дією знову накладаємо КЕП.

Для завантаження документів **Переможця**, також відкриваємо вкладку **Пропозиція** та натискаємо **Додати документ**, завантажуємо необхідні файли, та **Накладаємо КЕП**.

Учасник, пропозиція якого відхилена, може звернутися до замовника з вимогою надати додаткову аргументацію щодо причин невідповідності його пропозиції умовам, визначеним в оголошенні про проведення або зі Скаргою до АМКУ.

## Крок 10. Укладання договору

Замовник укладає договір про закупівлю з учасником, який визнаний переможцем закупівлі. Строки підписання та публікації залежать від типу процедури закупівлі. В системі більше ніяких дій учасник не здійснює, підписання договору відбувається поза системою. А Замовник вносить дані в систему про підписаний договір самостійно.

# Успіху та перемоги в державних закупівлях!